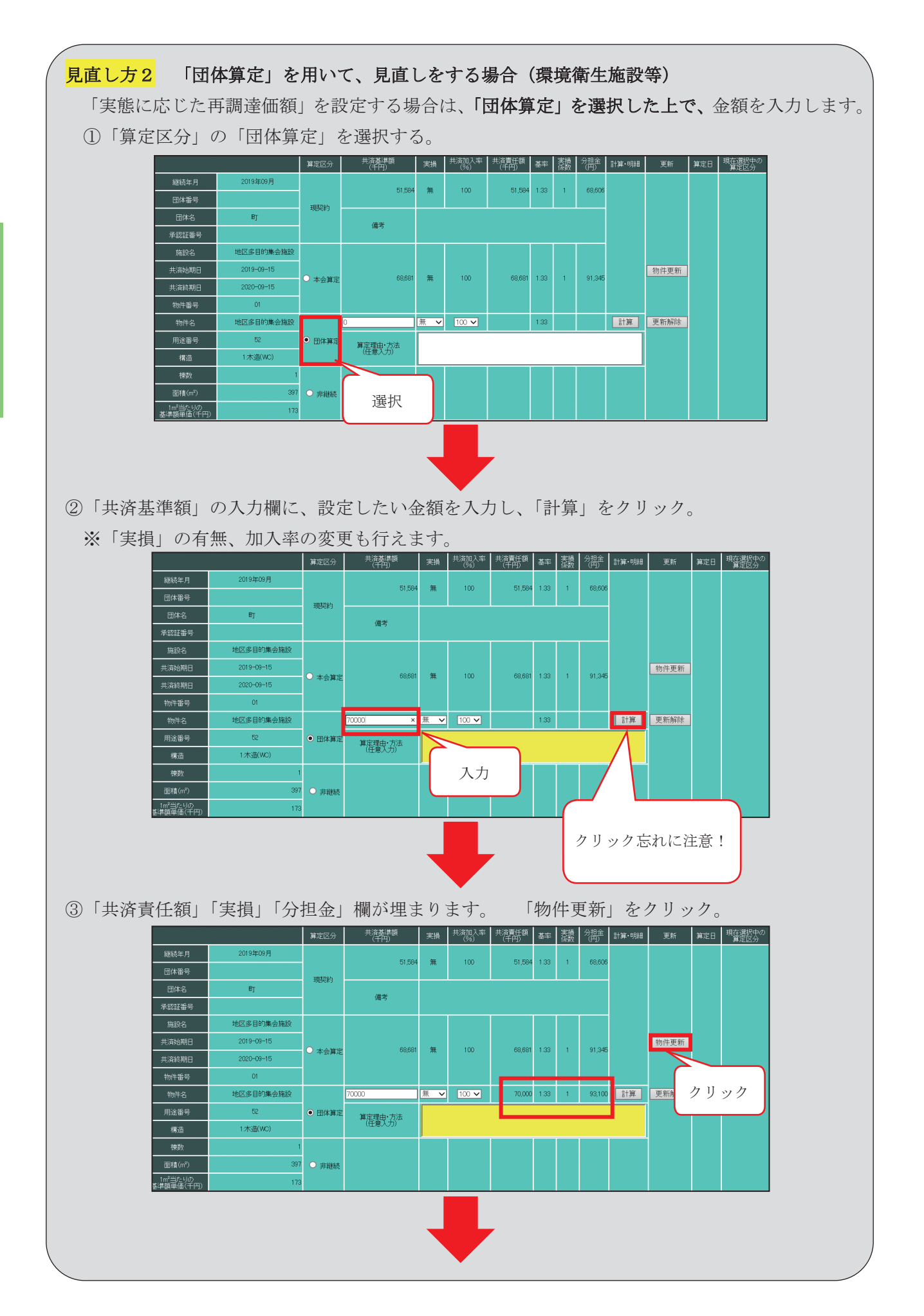

-26 -

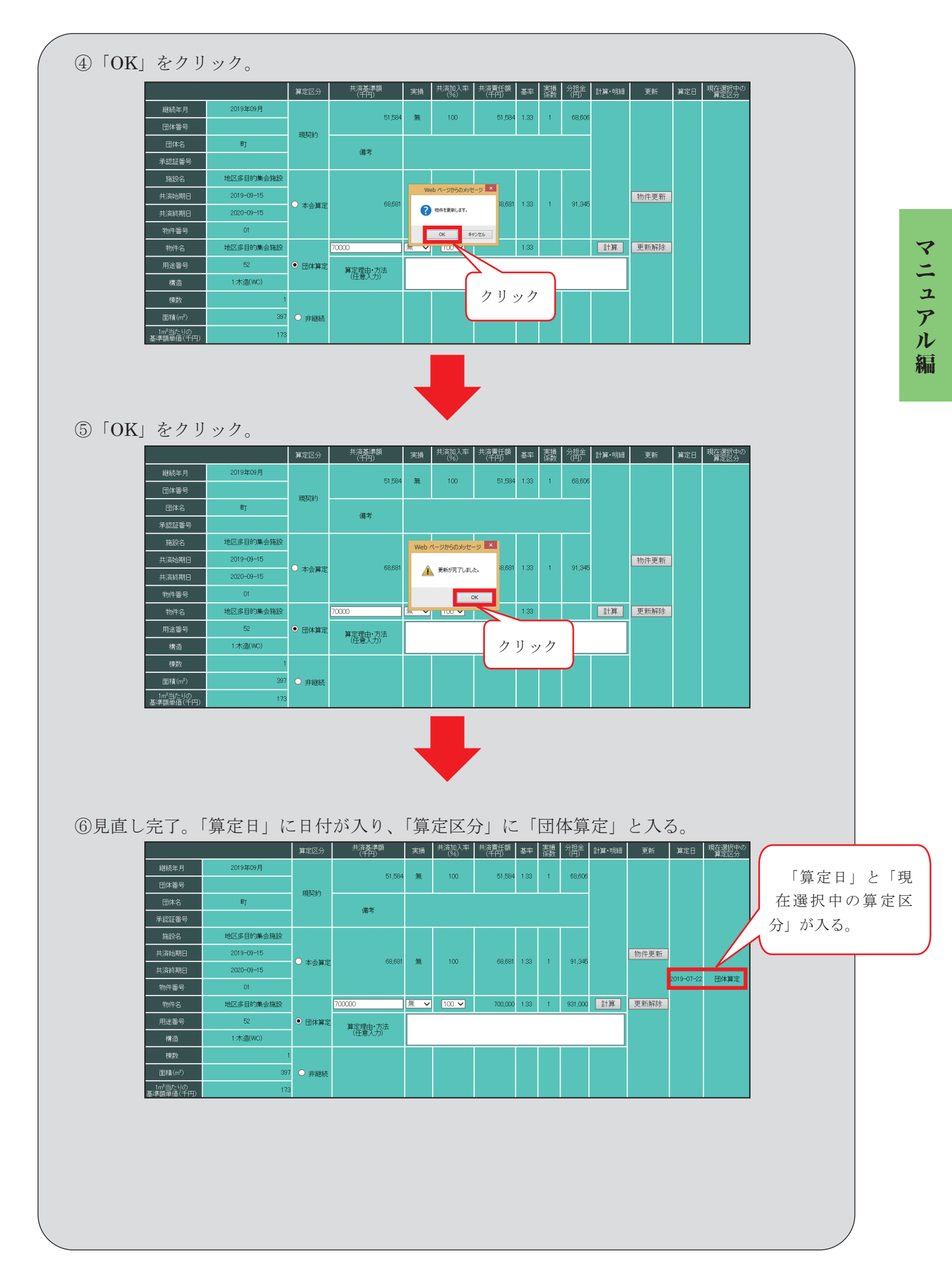

## <mark>見直し方3</mark> 「非継続」を選択する場合

次年度の継続を行わないものについては、「非継続」を選択してください。これにより、次継続 時に継続データが作成されなくなります。

①「算定区分」の「非継続」を選択し、「物件更新」をクリック。

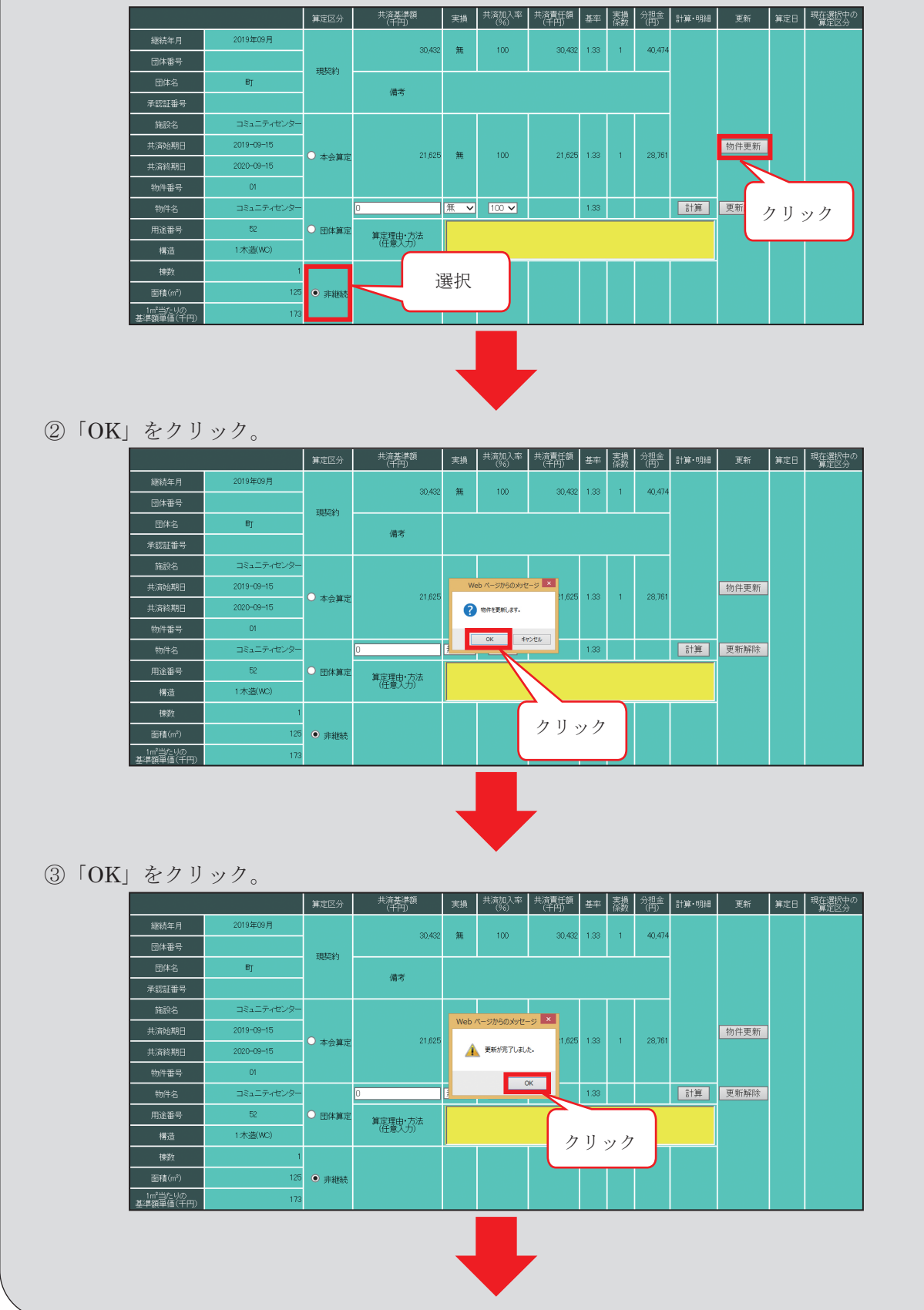

|                                   |            | 算定区分                    | 共済委年額<br>(千円) | 実損  | 共済加入争<br>(%) | 共済員仕額<br>(千円) | 基率     | 表提<br>係数 | 57担金<br>(円) | 計算・明細 | 更新           | 算定日        | 現在還抗中の<br>算定区分 |  |
|-----------------------------------|------------|-------------------------|---------------|-----|--------------|---------------|--------|----------|-------------|-------|--------------|------------|----------------|--|
| 継続年月                              | 2019年09月   |                         | 30,432        | 無   | 100          | 30,432        | 1.33   | 1        | 40,474      |       |              |            |                |  |
| 団体番号                              |            | 現契約                     |               |     |              |               |        |          |             |       |              |            |                |  |
| 団体名                               | ₿Ţ         |                         | 借来            |     |              |               |        |          |             |       |              |            |                |  |
| 承認証番号                             |            |                         | 100-5         |     |              |               |        |          |             |       |              |            |                |  |
| 施設名                               | コミュニティセンター |                         |               |     |              |               |        |          |             |       |              |            |                |  |
| 共済始期日                             | 2019-09-15 | ○ 本会算定                  | 定 21,625      | 5 無 | 100          | 21,625        | 5 1.33 | 1        | 28,761      |       | 物件更新 2019-07 |            |                |  |
| 共済終期日                             | 2020-09-15 |                         |               |     |              |               |        |          |             |       |              |            | -Hollant       |  |
| 物件番号                              | 01         |                         |               |     |              |               |        |          |             |       |              | 2019-01-22 | 9F和进和元         |  |
| 物件名                               | コミュニティセンター |                         | 0             | 無く  | 100 🗸        |               | 1.33   |          |             | 計算    | 更新解除         |            |                |  |
| 用途番号                              | 52         | ○ 団体算定                  | 算定理由·方法       |     |              |               |        |          |             |       | (            |            |                |  |
| 構造                                | 1:木造(WC)   |                         | (任意入力)        |     |              |               |        |          |             |       | г            | 「質定日」と「钼   |                |  |
| 棟数                                | 1          |                         |               |     |              |               |        |          |             |       | · ·          | 异 化        | ロ」と「玩          |  |
| 面積(m²)                            | 125        | <ul> <li>非継続</li> </ul> |               |     |              |               |        |          |             |       | (在 i         | 選択 「       | 中の算定区          |  |
| 1m <sup>2</sup> 当たりの<br>基準額単価(千円) | 173        |                         |               |     |              |               |        |          |             |       | 分            | がス         | ろ              |  |
|                                   |            |                         |               |     |              |               |        |          |             |       | , ,, ,       | 13-7       | · ~ 0          |  |

〈メモ〉

マニュアル編

## 収容品・工作物

算定連絡データの見方について

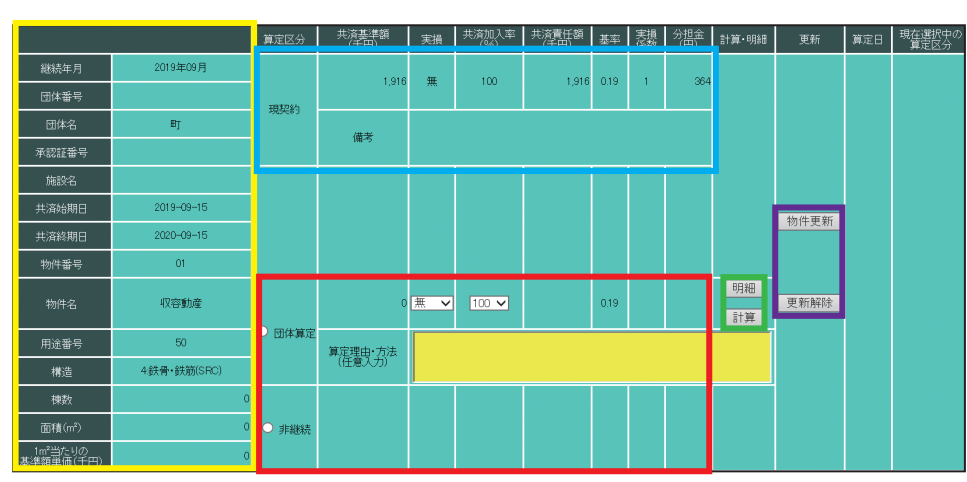

- i)算定連絡データは物件単位で表示しています。
- ii) 左側に物件情報を表示しています。右側上段には現契約、下段には共済基準額見直しのため の2つの選択肢を用意しています。
- ※収容品・工作物は、建物と異なり、標準的m<sup>\*</sup>単価の設定がありませんので、本会算定はあり ません。
- iii) 2つの選択肢のうちの一つを選択し、最後に「更新」欄の「**物件更新**」ボタンをクリックして、更新完了となります。

※更新を解除したい場合は、「更新解除」ボタンをクリックして下さい。

iv) 共済基準額見直しのための2つの選択肢について

①団体算定…団体独自で共済基準額を設定するための選択肢です。

「明細」を見直した後、「計算」をクリックすると、物件単位の共済責任額等が 自動入力されます。

②非 継 続…次年度の契約を行わない物件のための選択肢です。「非継続」にすると、次継続 データが作成されません。

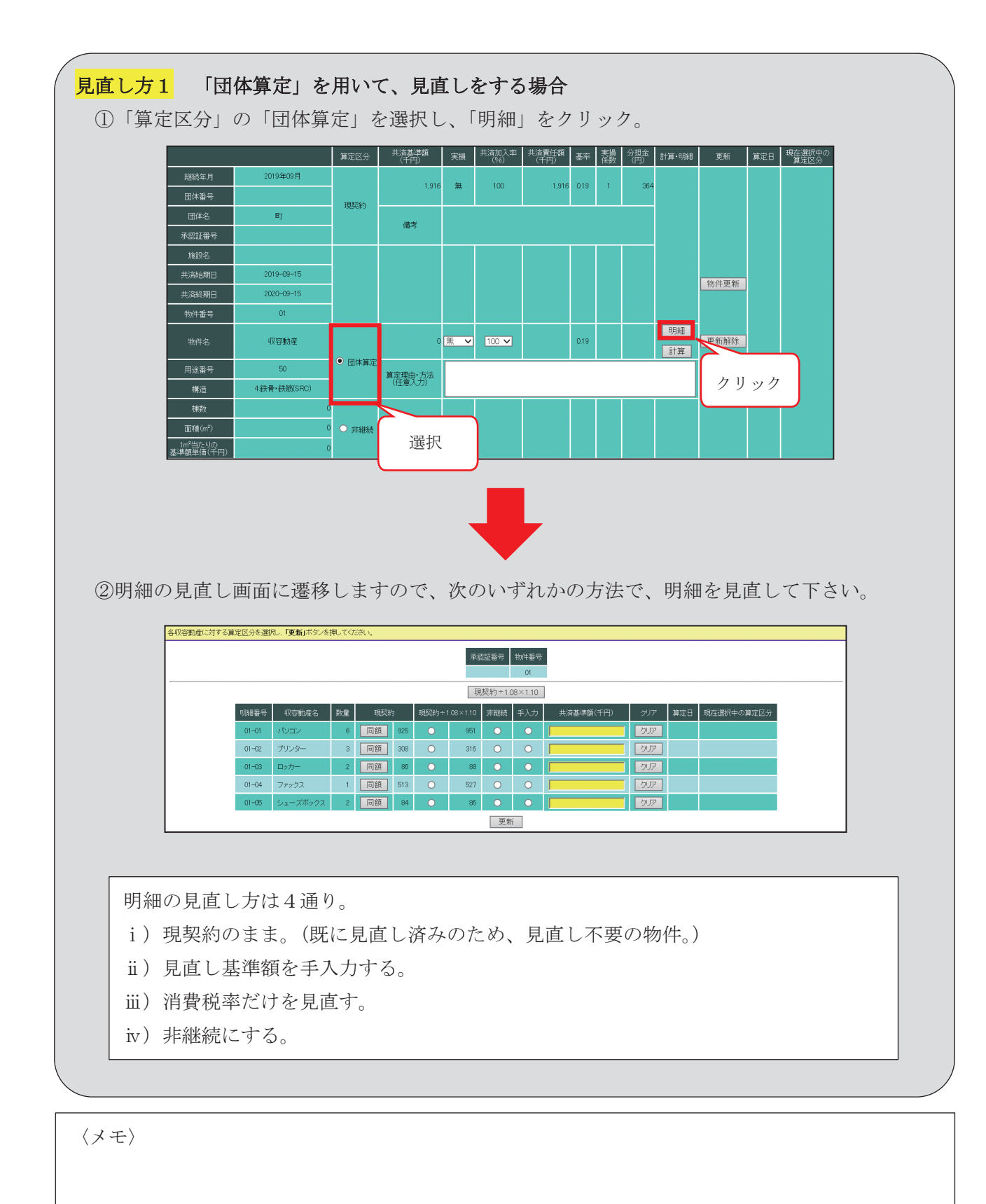

| i) 現契約のまま(既に見直し済みのため、見直し不要の物件)                                                                                                    |  |  |  |  |  |  |  |  |  |  |
|----------------------------------------------------------------------------------------------------|--|--|--|--|--|--|--|--|--|--|
| ア)既に見直し済みの物件で、現契約と同額のままの共済基準額を設定する場合は、「同額」                                                                                                    |  |  |  |  |  |  |  |  |  |  |
| をクリックして下さい。                                                                                                    |  |  |  |  |  |  |  |  |  |  |
| 現契約÷1.08×1.10                                                                                                    |  |  |  |  |  |  |  |  |  |  |
| 明細番号 収容動産名 数量 現契約 現契約÷1.08×1.10 非継続 手入力 共済基準額(千円) クリア 算定日 現在選択中の算定区分                                                                                                    |  |  |  |  |  |  |  |  |  |  |
| 01-01 パンコン 6 同額 925 ● 951 ● ● ● ● ● ● ●                                                                                                    |  |  |  |  |  |  |  |  |  |  |
| 01-02     プリンター     3<                                                                                                    |  |  |  |  |  |  |  |  |  |  |
|                                                                                                    |  |  |  |  |  |  |  |  |  |  |
|                                                                                                    |  |  |  |  |  |  |  |  |  |  |
|                                                                                                    |  |  |  |  |  |  |  |  |  |  |
|                                                                                                    |  |  |  |  |  |  |  |  |  |  |
| <ol> <li>「手入力」欄が選択され、「共済基準額」欄に現契約と同額の値が入力されます。</li> </ol>                                                                                                    |  |  |  |  |  |  |  |  |  |  |
| 現契約÷1.08×1.10                                                                                                    |  |  |  |  |  |  |  |  |  |  |
| 明細番号 収容動産名 数量 現契約 現契約÷1.08×1.10 非継続 手入力 共済基準額(千円) クリア 算定日 現在選択中の算定区分                                                                                                    |  |  |  |  |  |  |  |  |  |  |
| 01-01     パソコン     6     同額     925     ●     951     ●     925     クリア                                                                                                    |  |  |  |  |  |  |  |  |  |  |
| 01-02     プリンター     3<                                                                                                    |  |  |  |  |  |  |  |  |  |  |
| 01-03 ロッカー 2 同額 86 O 88 O O D D D D D D D D D D D D D D D                                                                                                    |  |  |  |  |  |  |  |  |  |  |
| 01-04 ファックス 1 同額 513 0 527 0 0 0 1 1 1 1 1 1 1 1 1 1 1 1 1 1 1 1                                                                                                    |  |  |  |  |  |  |  |  |  |  |
|                                                                                                    |  |  |  |  |  |  |  |  |  |  |
|                                                                                                    |  |  |  |  |  |  |  |  |  |  |
| <ul> <li>ii)見直し基準額を手入力する場合</li> </ul>                                                                                                    |  |  |  |  |  |  |  |  |  |  |
| ii)見直し基準額を手入力する場合<br>ア)見直し基準額を手入力する場合は、各明細の「手入力」を選択して下さい。                                                                                                    |  |  |  |  |  |  |  |  |  |  |
| <b>ii)見直し基準額を手入力する場合</b><br>ア)見直し基準額を手入力する場合は、各明細の「手入力」を選択して下さい。<br><sup>現契約+108×110</sup>                                                                                                    |  |  |  |  |  |  |  |  |  |  |
| ii)見直し基準額を手入力する場合         ア)見直し基準額を手入力する場合は、各明細の「手入力」を選択して下さい。         現契約 + 108 × 1.10         明細番号       収容動産名       数量       現契約 + 1.08 × 1.10         明細番号       収容動産名       数量       現契約 + 1.08 × 1.10                                                                                                    |  |  |  |  |  |  |  |  |  |  |
| ii) 見直し基準額を手入力する場合         ア) 見直し基準額を手入力する場合は、各明細の「手入力」を選択して下さい。         現契約÷108×1.10         明細番号       収容動産名       数量       現契約÷1.08×1.10         明細番号       収容動産名       数量       現契約÷1.08×1.10       非総統       手入力       共済基準額(千円)       クリア       算定日       現在選択中の算定区分         01-01       パンコン       6       同額       925       951       0       ワリア       10                                                                                                    |  |  |  |  |  |  |  |  |  |  |
| ii) 見直し基準額を手入力する場合         ア) 見直し基準額を手入力する場合は、各明細の「手入力」を選択して下さい。         現契約+108×1.10         明細番号       収容動産名       数量       現契約+108×1.10         明細番号       収容動産名       数量       現契約+108×1.10         1-01       パンコン       6       同額       925       951       0       ワリア         01-01       パンコン       6       同額       308       現       0       ワリア       0         01-02       フリンター       3       同額       308       選択       0       0       0       0                                                                                                    |  |  |  |  |  |  |  |  |  |  |
| i)見直し基準額を手入力する場合         ア)見直し基準額を手入力する場合は、各明細の「手入力」を選択して下さい。         現契約 +108×1.10         明細番号       収容動産名       数量       現契約 +108×1.10         明細番号       収容動産名       数量       現契約 +108×1.10         明細番号       収容動産名       数量       現契約 +108×1.10         明細番号       収容動産名       数量       現契約 +108×1.10         明細番号       収容動産名       数量       現契約 +108×1.10         101-01       パンコン       6       同額 925       951       0       ワリア         01-02       ブリンター       3       同額 308       選択       0       ワリア       0         01-03       ロッカー       2       同額 86       選択       0       ワリア       0       0                                                                                                    |  |  |  |  |  |  |  |  |  |  |
| ii) 見直し基準額を手入力する場合         ア) 見直し基準額を手入力する場合は、各明細の「手入力」を選択して下さい。         現契約+108×1.10         明細番号       収容動産名       数量       現契約+108×1.10         明細番号       収容動産名       数量       現契約+108×1.10         1-01       パンコン       6       回額       925       951       0       ワリア         01-01       パンコン       6       回額       925       951       0       ワリア       0         01-02       ブリンター       3       回額       388       選択       0       ワリア       0       0         01-03       ロッカー       2       回額       86       0       0       ワリア       0                                                                                                    |  |  |  |  |  |  |  |  |  |  |
| i)見直し基準額を手入力する場合は、各明細の「手入力」を選択して下さい。         現実約+108×1.10         明細番号       収容動峰名       数量       現実約+1.08×1.10         明細番号       収容動峰名       数量       現実約+1.08×1.10         明細番号       収容動峰名       数量       現実約+1.08×1.10         1-01       パンコン       6       同額       925       951       0       ワリア       1         01-02       プリンター       3       同額       338       選択       0       0       ワリア       1         01-03       ロッカー       2       同額       88       0       0       0       ワリア       0       0                                                                                                    |  |  |  |  |  |  |  |  |  |  |
| i)見直し基準額を手入力する場合は、各明細の「手入力」を選択して下さい。         現実約+108×110         現実約+108×110         明細番号       収容動産名       数量       現実約       現実約+108×110         明細番号       収容動産名       数量       現実約       100         1-01       パンコン       6       回額       95       95       0       ワリア         01-02       ブリンター       3       回額       0       ワリア       0       0         01-03       ロッカー       2       回額       86       0       0       ワリア       0                                                                                                    |  |  |  |  |  |  |  |  |  |  |
| i)見直し基準額を手入力する場合は、各明細の「手入力」を選択して下さい。         現契約+108×110       現契約+108×110         明細番号       収容動産名       数量       現契約+1.08×110       非線紙       手入力       共済基準額(千円)       クリア       算定日       現在避沢中の算定区分         01-01       パンコン       6       回額       95       95       0       ワリア       0       0       ワリア       0       0       0       ワリア       0       0       0       0       0       0       0       0       0       0       0       0       0       0       0       0       0       0       0       0       0       0       0       0       0       0       0       0       0       0       0       0       0       0       0       0       0       0       0       0       0       0       0       0       0       0       0       0       0       0       0       0       0       0       0       0       0       0       0       0       0       0       0       0       0       0       0       0       0       0       0       0       0       0       0       0       0       0       0       0                        |  |  |  |  |  |  |  |  |  |  |
| i)見直し基準額を手入力する場合は、各明細の「手入力」を選択して下さい。         現実約 現実約 108×110         現実約 108×110         明細番号       収容動産名       財産       現実約 108×110         明細番号       収容動産名       財産       現実約 108×110       月線紙       月入力       共済基準額(千円)       クリア       算法         01-01       パンコン       6       回額       95       95       0       ワリア       0       0       ワリア       0       0       0       0       0       0       0       0       ワリア       0       0       0       0       0       0       0       0       0       0       0       0       0       0       0       0       0       0       0       0       0       0       0       0       0       0       0       0       0       0       0       0       0       0       0       0       0       0       0       0       0       0       0       0       0       0       0       0       0       0       0       0       0       0       0       0       0       0       0       0       0       0       0       0       0       0       0       0                                         |  |  |  |  |  |  |  |  |  |  |
| i)見直し基準額を手入力する場合は、各明細の「手入力」を選択して下さい。         現契約+108×110         現契約+108×110         9期番号       収容勘違名       数量       現契約+108×110         9期番号       収容勘違名       数量       現契約+108×110       非総載       手入力       共高基準額(千円)       クリア       算法       フリア         01-01       パンコン       6       回額       925       95       0       フリア       10       クリア       10       10       10       10       10       10       10       10       10       10       10       10       10       10       10       10       10       10       10       10       10       10       10       10       10       10       10       10       10       10       10       10       10       10       10       10       10       10       10       10       10       10       10       10       10       10       10       10       10       10       10       10       10       10       10       10       10       10       10       10       10       10       10       10       10       10       10       10       10       10       10       10       10< |  |  |  |  |  |  |  |  |  |  |
| i)見直し基準額を手入力する場合         第二日 「基準額を手入力する場合は、各明細の「手入力」を選択して下さい。         現契約+108×110         現契約+108×110         明語書者 収容動産名 数量 現契約 現契約+108×110         101-01 パンコン 6 回題 95 95       クリア         01-02 ブリンター 3 回題 988       選択 0 0 707         01-02 ブリンター 3 回題 988       選択 0 0 707         01-03 ロッカー 2 回題 88         の第二日 現実約+108×110         非議員 下入力 共済基準額(千円) グリア 算定日 現在選択中の算定区分         101-02 ブリンター 3 回題 98       東契約+108×110 非総結 手入力 共済基準額(千円) グリア 算定日 現在選択中の算定区分         (10-01 パンコン 6 回題 925 9 951 0 1000 × 0707         1000 × 0707         1000 × 0707         101-01 パンコン 6 回題 925 9 951 0 1000 × 0707         1000 × 0707         101-02 ブリンター 3 回題 980 0 316         101-02 ブリンター 3 回題 980 0 316                                                                                                    |  |  |  |  |  |  |  |  |  |  |
| ii)見直し基準額を手入力する場合         r)見直し基準額を手入力する場合は、各明細の「手入力」を選択して下さい。         現契約+108×110         明細冊号       収容動産名       数型       現契約+108×110         明細冊号       収容動産名       数型       現契約+108×110       非磁熱         10-01       パンコン       6       回題       925       95       ○       ワリア         01-02       ブリンター       3       回題       93       受け       ○       ワリア       0         01-03       ロッカー       2       回題       86       選択       ○       ワリア       0       0       0       0       0       0       0       0       0       0       0       0       0       0       0       0       0       0       0       0       0       0       0       0       0       0       0       0       0       0       0       0       0       0       0       0       0       0       0       0       0       0       0       0       0       0       0       0       0       0       0       0       0       0       0       0       0       0       0       0       0       0       0       0       0       0                                  |  |  |  |  |  |  |  |  |  |  |
| i)見直し基準額を手入力する場合         7)見直し基準額を手入力する場合は、各明細の「手入力」を選択して下さい。         現契約+108×110         現契約+108×110         野醋香号       収容動を各         10-01       パンコン         6       回題         93       93         01-02       フリンター         3       回題         93       0         94       95         95       0         97.0       0         97.0       0         97.0       0         97.0       0         97.0       0         97.0       0         97.0       0         97.0       0         97.0       0         97.0       0         97.0       0         97.0       0         97.0       0         97.0       0         97.0       0         97.0       0         97.0       0         97.0       0         97.0       0         97.0       0         97.0       0         97.0       0         97.0       0         97.                                                                                                    |  |  |  |  |  |  |  |  |  |  |

| iii)消費税率だけを見直す場合                                                                                                    |  |  |  |  |  |  |  |  |  |  |
|----------------------------------------------------------------------------------------------------|--|--|--|--|--|--|--|--|--|--|
| 消費税 10%に対応した見直しをする場合は、「現契約÷1.08×1.10」を選択して下さい。                                                                                       |  |  |  |  |  |  |  |  |  |  |
| 現契約÷1.08×1.10                                                                                                    |  |  |  |  |  |  |  |  |  |  |
| 明細番号 収容動産名 数量 現契約 現契約 + 1.08 × 1.10 非継続 手入力 共済基準額(千円) クリア 算定日 現在選択中の算定区分                                                             |  |  |  |  |  |  |  |  |  |  |
| 01-01 パンコン 6 同額 925 0 951 0 1951 クリア                                                                                                 |  |  |  |  |  |  |  |  |  |  |
|                                                                                                    |  |  |  |  |  |  |  |  |  |  |
|                                                                                                    |  |  |  |  |  |  |  |  |  |  |
| 選択すると、自動計算されます。                                                                                                    |  |  |  |  |  |  |  |  |  |  |
|                                                                                                    |  |  |  |  |  |  |  |  |  |  |
| ※「現契約÷1.08×1.10」ボタンを使用すると、全選択できます。                                                                                                   |  |  |  |  |  |  |  |  |  |  |
| 現契約÷1.08×1.10                                                                                                    |  |  |  |  |  |  |  |  |  |  |
| 明細番号 収容動産名 数量 現契約 現契約÷1.08×1.10 非継続 手入力 共デ で定区分                                                                                      |  |  |  |  |  |  |  |  |  |  |
| 01-02 プリンター 3 同額 308 Web ページからのメッセージ × は、このボタンをクリック                                                                                  |  |  |  |  |  |  |  |  |  |  |
| 01-03         ロッカー         2         回額         86         ? 全ての共済基準額を「現契約+1.08×1.10」にします。         クリア                               |  |  |  |  |  |  |  |  |  |  |
| 01-04     ファックス     1     回額     513     OK     キャンセル     クリア                                                                        |  |  |  |  |  |  |  |  |  |  |
| 01-05     シューズボックス     2     回額     84     86     クリア                                                                                |  |  |  |  |  |  |  |  |  |  |
|                                                                                                    |  |  |  |  |  |  |  |  |  |  |
|                                                                                                    |  |  |  |  |  |  |  |  |  |  |
|                                                                                                    |  |  |  |  |  |  |  |  |  |  |
| 現契約÷1.08×1.10                                                                                                    |  |  |  |  |  |  |  |  |  |  |
| 明細番号 収容動産名 数量 現契約 現契約÷1.08×1.10 非継続 手入力 共済基準額(千円) クリア 算定日 現在選択中の算定区分                                                                 |  |  |  |  |  |  |  |  |  |  |
| 01-01     パンコン     6     回旗     925     951     0     951     7007       01-02     プリンター     3     同額     336     0     316     7007 |  |  |  |  |  |  |  |  |  |  |
| 01-03     ロッカー     2     回額     66     ●     88     ●     ●     88     ●     ●                                                       |  |  |  |  |  |  |  |  |  |  |
| 01-04     ファックス     1     同額     513     ●     527     ●     527     ●                                                               |  |  |  |  |  |  |  |  |  |  |
| 01-05 シューズボックス 2 同額 84 0 86 0 0 86 クリア                                                                                               |  |  |  |  |  |  |  |  |  |  |
| 更新         全物件が消費税10%に対応し                                                                                                    |  |  |  |  |  |  |  |  |  |  |
| 主物にかり責任にのためなります。                                                                                                    |  |  |  |  |  |  |  |  |  |  |
|                                                                                                    |  |  |  |  |  |  |  |  |  |  |

## **iv) 非継続にする場合** 「非継続」を選択。 <sup>現契約÷1.08×1.10</sup>

| 明細番号  | 収容動産名    | 数量 | 現契約 | 9   | 現契約÷1.08×1.10 |     | 非継続 | 手入力 | 共済基準額(千円) | クリア | 算定日 | 現在選択中の算定区分 |
|-------|----------|----|-----|-----|---------------|-----|-----|-----|-----------|-----|-----|------------|
| 01-01 | パンコン     | 6  | 同額  | 925 | Ο             | 951 | 0   | 0   | 951       | クリア |     |            |
| 01-02 | プリンター    | 3  | 同額  | 308 | 0             | 316 | ۲   | 0   |           | クリア |     |            |
| 01-03 | ロッカー     | 2  | 同額  | 86  | 0             |     | 0   | 0   |           | クリア |     |            |
| 01-04 | ファックス    | 1  | 同額  | 513 | 遅             | 選択  |     | 0   |           | クリア |     |            |
| 01-05 | シューズボックス | 2  | 同額  | 84  |               |     | 0   | 0   |           | クリア |     |            |

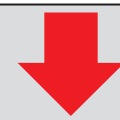

③全明細の見直しが終わりましたら、画面一番下の「更新」ボタンをクリックして下さい。

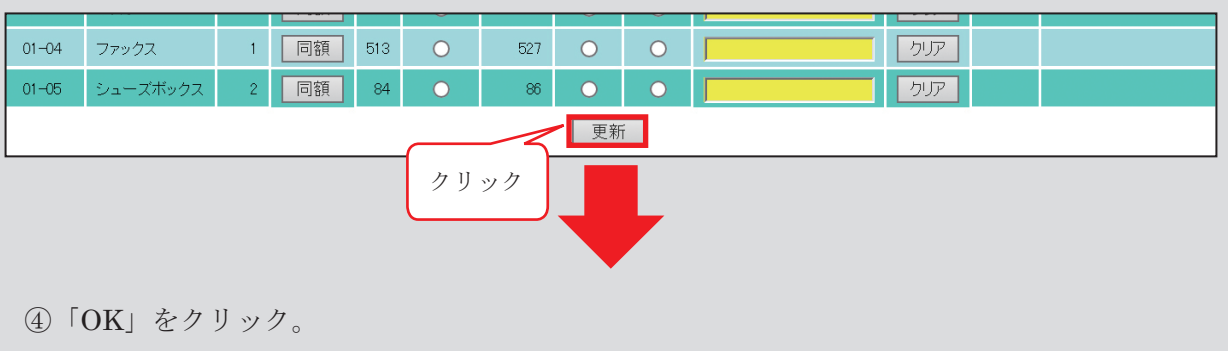

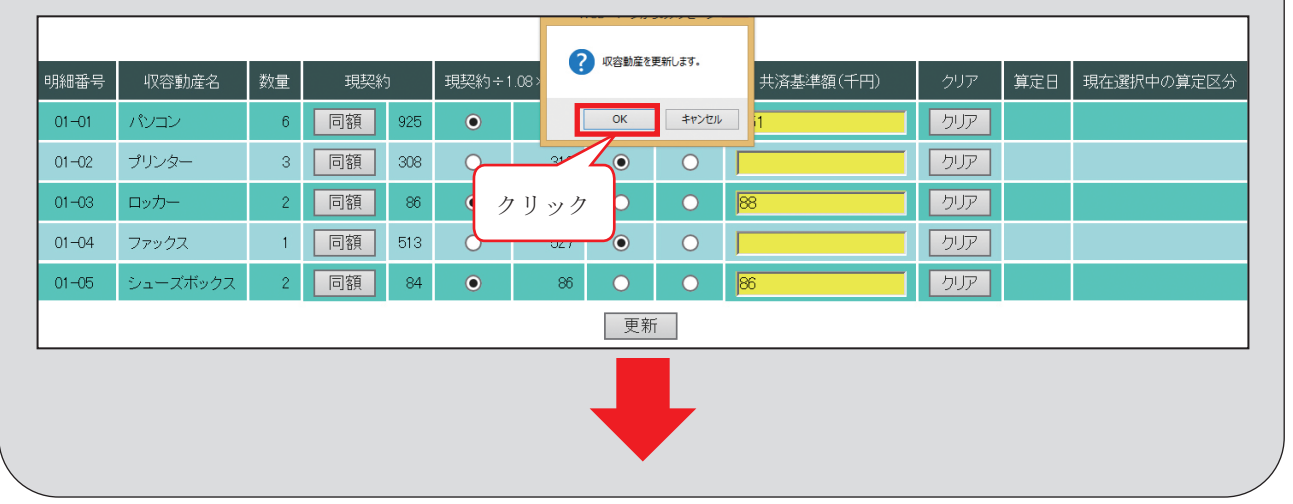

⑤「OK」をクリックすると、元の画面に戻り、「更新が完了しました。」というメッセージがで ますので、「OK」をクリックして下さい。

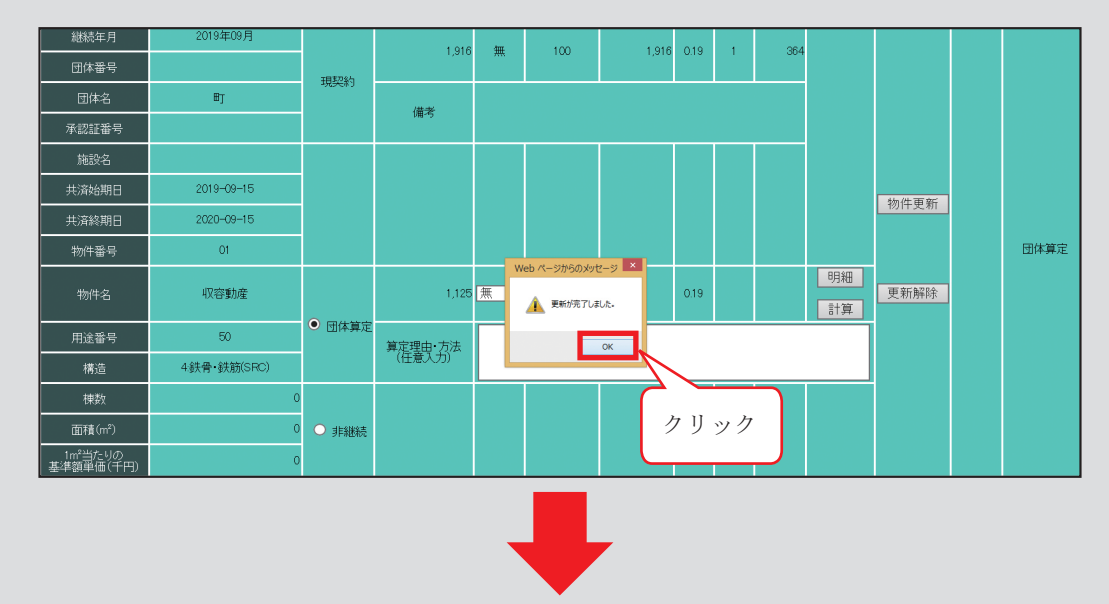

⑥見た目には、あまり変化がありませんが、「明細」が入力された状態となっていますので、「計算」をクリックして下さい。

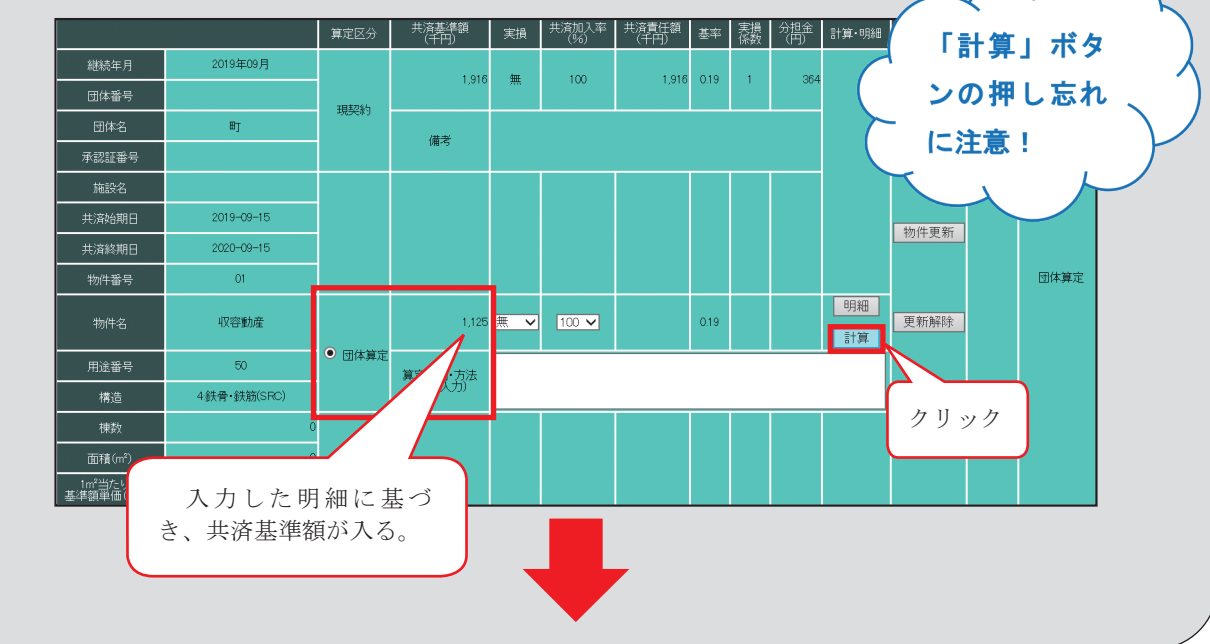